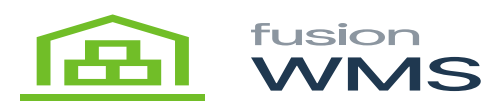

## Setup & Configuration

Once the package is installed and configured you can now launch Fusion Barcode. At the login screen, you will hit configure

| FusionRMS for Acumatica |                      |       |        | 22 |
|-------------------------|----------------------|-------|--------|----|
| X                       | Username<br>Password | Login | Cancel |    |
| Configure               |                      |       |        |    |

Login Screen

While in the configure screen you can now setup the information shown below:

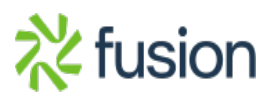

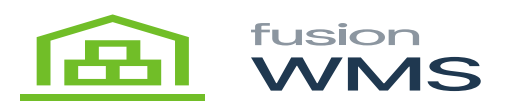

| 툳 Configure Fusion WMS   |                                                                                                    |                                         |                                                                                                    |  |
|--------------------------|----------------------------------------------------------------------------------------------------|-----------------------------------------|----------------------------------------------------------------------------------------------------|--|
| Acumatica URL:           | http://ga-acu-18.fusionrms.com/QA Acumatica 18                                                        |                                         |                                                                                                    |  |
| Company ID:              | QA Register                                                                                           |                                         |                                                                                                    |  |
| WMS Mode:                | Advanced                                                                                              |                                         | ]                                                                                                    |  |
| Scale                    | <- NONE ->                                                                                            | -                                       |                                                                                                    |  |
| Barcode Label Printer:   | ZDesigner GK420d                                                                                      | -                                       | ]                                                                                                    |  |
| Rate Shop Service:       | Pacejet                                                                                               |                                         | Use Best Rate                                                                                                    |  |
| Shipping Label Printer:  |                                                                                                    |                                         | ]                                                                                                    |  |
| Generate Carrier Labels: | On Confirm                                                                                            | -                                       | ]                                                                                                    |  |
| Generate ASN Labels:     | Never                                                                                                 | -                                       | ]                                                                                                    |  |
|                          | Enable Confirm All Allow Partial Ship Print Shipping Label Print Ship Confirmation Enable Save Button | Req<br>  Upc<br>  Pac<br>  828<br>  Mar | uire Weight Entry<br>date IN<br>ejet Shipping Integration<br>IGateway EDI Integration<br>nual Freight Entry<br>Save Cancel |  |

## **Configure Screen**

- Acumatica URL: This is the url to your Acumatica site.
- Company ID: If using multiple companies you can enter the information here. If you only have one company you can leave this blank.
- Barcode Label Printer: Select your barcode printer from the drop-down.
- WMS Mode: Set to Basic. Click Save. You should now be able to log in to Fusion to print barcodes. From there you will want to go to the configuration tab and set up your default labels for bins and items.
- Scale: Leave blank.
- Rate Shop Service: Leave blank.
- Shipping Label Printer: Leave blank.
- Generate Carrier Labels: Leave blank.
- Generate ASN Labels: Leave blank.

Note: All other options should be turned off, as shown above.

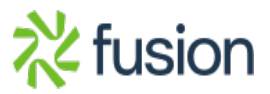

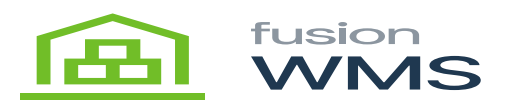

Cick Save. You can now log in using your Acumatica username and password.

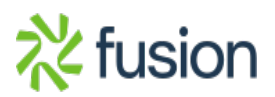